# U.P.State Bridge Corporation Ltd. Financial Management System Entry of Trial Balance from Units

# Step 1 Login in the system

On your computer browser enter the URL address <u>http://upsbc.fms.prosixinfotech.com</u> Internet should be connected in the system. You will see following login window -

| ← → C O Not secure   upsbc.fms.prosixinfotech.com/HomePage.aspx | ው ☆                  | : |
|-----------------------------------------------------------------|----------------------|---|
| WP State Bridge Corporation Ltd                                 | Financial Management | * |
|                                                                 |                      |   |
|                                                                 | LOGIN                |   |
| GH                                                              | IAZIABADBCU          | l |
|                                                                 |                      | l |
| 20                                                              | 17-2018              | l |
| He                                                              | ead Office           | l |
|                                                                 | Login Reset          | l |
|                                                                 |                      | l |
|                                                                 |                      |   |

Enter your login ID, password. Select correct financial year. Check that the location is showing your unit location. Then press login button.

# Step 2 – Entry of trial balance

On successful login, the system will show following screen. Please ensure that your active site location and financial year is correct.

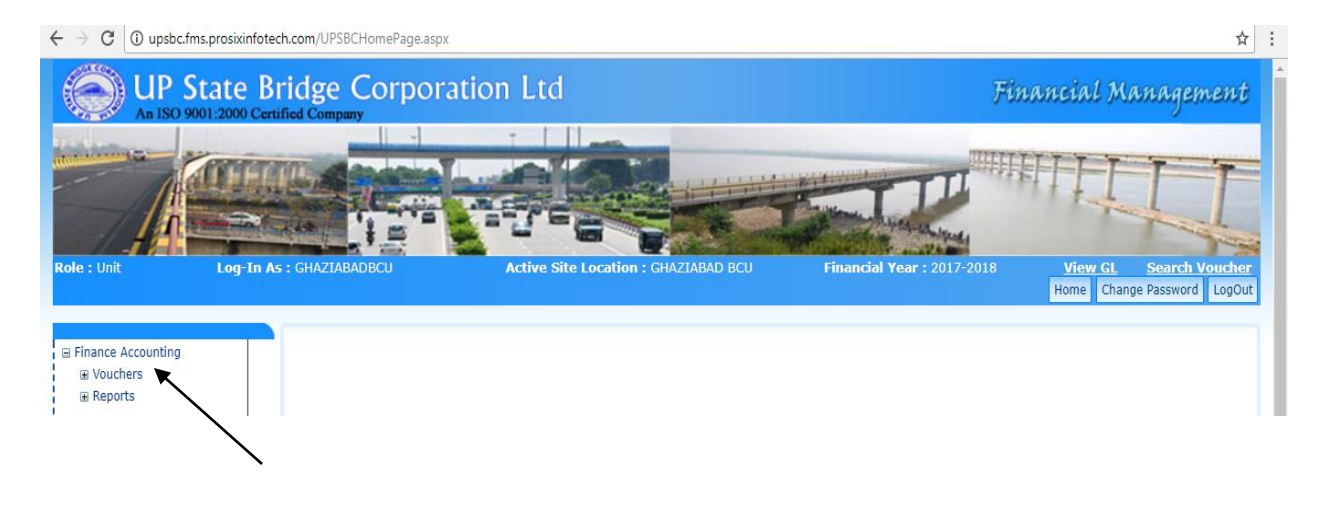

Now locate the menu on the left side and click on the '+' sign in front of 'Vouchers' to expand it.

| Role : Unit                                                                                     | Log-In As : GHAZIABADBCU |
|-------------------------------------------------------------------------------------------------|--------------------------|
| <ul> <li>Finance Accounting</li> <li>Vouchers</li> <li>Unit Trial B</li> <li>Reports</li> </ul> | Balance                  |

The system will display the Unit Trial Balance – Monthly – Entry screen as shown below. First of all select correct month/ year for which you want to submit the trial balance. Entry date is today's date. You may enter some narration for your reference. The system initially gives a Token Number to this trial balance. When it is finally posted by you, then the system will generate a Voucher No.

| GHAZIABADBCU                                                                                             | Active Site Location : GHAZIABAD BCU | Financial Year: 2017-2018                         | <u>View GL</u>                | Search Voucher<br>Home Change Password LogOu |
|----------------------------------------------------------------------------------------------------|--------------------------------------|---------------------------------------------------|-------------------------------|----------------------------------------------|
|                                                                                                    | Unit                                 | : Trial Balance - Monthly                         |                               |                                              |
| Unit Trial Balance Report<br>Unposted Vouchers=0<br>Unit :*<br>Token No.:*<br>Voucher No.:<br>Narration: | GHAZIABAD BCU(GHZBDI V<br>H171804587 | Posted Vouchers=3<br>Month/Year :*<br>Entry Date: | Cancell<br>Feb/201<br>02/02/2 | ed Vouchers=0<br>8                           |
| Current Liability A/cs-L11                                                                               |                                      | Debit: 0,00 Cr                                    | edit: 0.00                    | ^ ^                                          |
| Provision Accounts-L12                                                                                   |                                      | Debit: 0,00 Cr                                    | edit: 0.00                    |                                              |
| Depreciation Reserve A/cs-L13                                                                            |                                      | Debit: 0,00 Cr                                    | edit: 0.00                    |                                              |
| Gross Value of Work-I11                                                                                  |                                      | Debit: 0,00 Cr                                    | edit: 0.00                    |                                              |
| Miscellaneous Income A/cs-I12                                                                            |                                      | Debit: 0.00 Cr                                    | edit: 0.00                    |                                              |

The above screen shows various account groups like 'Current Liability', 'Provisions' etc. Click on any of these groups. The system will display the account heads under this group. For example 'Deposit Works A/c' group will open following heads on clicking -

| GHAZIABADI   | BCU Active Sit       | e Location : GHAZIABAD BCU | Financial Year : 2017   | 7-2018 <u>Vi</u> e | <u>ew GL</u> <u>Search Vouc</u><br>Home | her<br>Change Password LogOut |
|--------------|----------------------|----------------------------|-------------------------|--------------------|-----------------------------------------|-------------------------------|
|              |                      | Unit                       | Trial Balance - Monthly |                    |                                         |                               |
| Unit Trial B | Balance Report       |                            |                         |                    |                                         |                               |
| Unposted \   | Vouchers=0           |                            | Posted Vouchers=3       |                    | Cancelled Vouchers=0                    |                               |
| Unit :*      |                      | GHAZIABAD BCU(GHZBDI 🔻     | Month/Ye                | ear :*             | Feb/2018                                |                               |
| Token No.:   | *                    | H171804587                 | Entry Da                | te:                | 02/02/2018                              |                               |
| Voucher No   | 0.:                  |                            |                         |                    |                                         |                               |
| Narration:   |                      |                            |                         |                    |                                         | 1                             |
| Deposit Work | <u>k A/cs-E11</u>    |                            | Debit: 0                | Credit : 0         |                                         | ADD                           |
| SI No.       | G                    | L Heads                    | Debit                   | Credit             | Narration                               | Add                           |
| 1            | 01 MATERIAL CONSUMED |                            | 0                       | 0                  |                                         |                               |
| 2            | 01 CONSUMABLE STORES |                            | 0                       | 0                  |                                         |                               |
| 3            | 01 CONSUMABLE( MECH) |                            | 0                       | 0                  |                                         |                               |
| 4            | 01 FREIGHT PAID      |                            | 0                       | 0                  |                                         |                               |
| -            |                      |                            |                         |                    |                                         |                               |

You may feed the amount in Debit and credit columns with Remarks (if any) against the respective heads. DON'T FORGET TO PRESS 'ADD' BUTTON SHOWN ABOVE WHEN YOU HAVE FINISHED ENTRY IN ONE SECTION.

| ms.prosixin  | otech.com/FinancialAccouting/Voucher/TUnitTrialBa | llance.aspx               |              |        |           | Q      |
|--------------|---------------------------------------------------|---------------------------|--------------|--------|-----------|--------|
| Operational  | Expence A/cs-E21                                  | Debit: 0.00               | Credit: 0.00 |        |           |        |
| Administrati | ve Expence A/cs-E31                               | Debit: 0.00               | Credit: 0.00 |        |           |        |
| Depreciation | A/cs-E41                                          | Debit: 0.00               | Credit: 0.00 |        |           |        |
| H Q Admin E  | ixpen A/cs-E51                                    | Debit: 0.00               | Credit: 0.00 |        |           |        |
| H Q Design I | Expen. A/cs-E61                                   | Debit: 0.00               | Credit: 0.00 |        |           |        |
| GM/PM Expe   | n. A/cs-E71                                       | Debit: 0.00               | Credit: 0.00 |        |           |        |
|              |                                                   | Debit:90000.00Credit:0.00 |              |        |           | ŀ      |
| S.No.        | Unit                                              | GL Head                   | Debit        | Credit | Narration | Delete |
|              | GHAZIABAD BCU(GHZBDBCU)                           | MATERIAL CONSUMED         | 50000        | 0      |           | ×      |
|              | GHAZIABAD BCU(GHZBDBCU)                           | CONSUMABLE STORES         | 40000        | 0      |           | ×      |
|              |                                                   |                           | 90000.00     | 0.00   |           |        |
| _            |                                                   | Save                      |              |        |           |        |
|              |                                                   |                           |              |        |           |        |

<u>VERY IMPORTANT</u> - Keep pressing the 'Save' button in the bottom of the screen after making few entries, to avoid loss of effort due to internet failure etc.

| ate Bank of India 🛛 🗙 🗸 G amazon    | transportation se 🗙 🕒 UPSBC                                            | × List of Account: | s 🗙 🖌 🕒 Change Password | × 🔽 🛓 - Ē |
|-------------------------------------|------------------------------------------------------------------------|--------------------|-------------------------|-----------|
| ms.prosixinfotech.com/FinancialAcco | outing/Voucher/TUnitTrialBalance.aspx                                  |                    |                         | Q         |
| Operational Expence A/cs-E21        | upsbc.fms.prosixinfotech.com says:<br>Do you want to post the voucher? | ×                  | Credit: 0.00            |           |
| Administrative Expence A/cs-E31     |                                                                        | OK Cancel          | Credit: 0.00            |           |
| Depreciation A/cs-E41               |                                                                        | Debit: 0,00        | Credit: 0.00            |           |

#### When you press 'Save' button, the system will ask - 'Do you want to post the voucher?'

If you press 'OK', the system will again show a warning – Once the voucher has been posted, No further changes will be allowed. Are you Sure?

| ) s | tate Bank of India 🛛 🗙 🗸 G amazor                            | n transportation set × C UPSBC × C List of Accounts                                                                                     |
|-----|--------------------------------------------------------------|----------------------------------------------------------------------------------------------------|
| bc. | fms.prosixinfotech.com/FinancialAcc                          | outing/Voucher/TUnitTrialBalance.aspx                                                                                                   |
|     | Operational Expence A/cs-E21 Administrative Expence A/cs-E31 | upsbc.fms.prosixinfotech.com says:<br>Warning! Once the voucher has been Posted, No further changes will be<br>allowed<br>Are you Sure? |
|     | Depreciation A/cs-E41                                        |                                                                                                    |
|     | H Q Admin Expen A/cs-E51                                     | Debit: 0.00                                                                                                    |
|     | H Q Design Expen. A/cs-E61                                   | Debit: 0.00                                                                                                    |

Press 'Cancel' button, if you just want to save the record.

In case you press 'OK' (that means you want to finally lock the trial balance', the system will finally attempt to post the trial balance voucher. However, if the total of all Debits and all Credits is not equal it will not post and give the message – 'Debit amount and Credit amount should be equal'

|   |             |                         |                      | Debit:                    | 0.00 | CIE   |
|---|-------------|-------------------------|----------------------|---------------------------|------|-------|
| Þ | Miscellaneo | us Income A/cs-I12      |                      | Debit:                    | 0.00 | Cre   |
|   | Current Ass | et A/cs-A11             |                      | Debit:                    | 0.00 | Cre   |
|   | Fixed Asset | : A/cs-A12              |                      | Debit:                    | 0.00 | Cre   |
|   | Deposit Wo  | rk A/cs-E11             | Debit amount and cre | dit amount should be equa | l.   | Cre   |
|   | S.No.       | Unit                    |                      | GL Head                   |      |       |
|   | 1           | GHAZIABAD BCU(GHZBDBCU) |                      | MATERIAL CONSUMED         |      | 50000 |
|   | 2           | GHAZTABAD BCU(GHZBDBCU) |                      | CONSUMABLE STORES         |      | 40000 |

If debit and credit amounts are same, then system will try to post the trial balance, however, if you have already posted a trial balance for the same month, then the system will give error – 'Record <u>Already Exists'</u>

| <u> </u>                      |                       |             |              |
|-------------------------------|-----------------------|-------------|--------------|
| Gross Value of Work-I11       |                       | Debit: 0.00 | Credit: 0.00 |
| Miscellaneous Income A/cs-I12 |                       | Debit: 0.00 | Credit: 0.00 |
| Current Asset A/cs-A11        | Record Already Exists | Debit: 0.00 | Credit: 0.00 |
| Fixed Asset A/cs-A12          | ок                    | Debit: 0.00 | Credit: 0.00 |
| Deposit Work A/cs-E11         |                       | Debit: 0.00 | Credit: 0.00 |

If every thing is alright, then system will post (lock) the trial balance and generate a voucher number for the same. You may note the voucher number for your reference.

| Miscellaneous Income A/cs-112 | Debit: 0.00                                                     | Credit: 0.00 |
|-------------------------------|-----------------------------------------------------------------|--------------|
| Current Asset Alcs-A11        | Voucher Posted successfully and Voucher Code is 'HO/UV/22018/4' | Credit: 0.00 |
| Fixed Asset A/cs-A12          | ок<br>Debit: 0.00                                               | Credit: 0.00 |
| Deposit Work A/cs-E11         | Debit: 0.00                                                     | Credit: 0.00 |

### Step 3 – Other options available on Unit Trial Balance Screen

On the top part of the Unit Trial Balance screen, you will find some useful options. These are – Unit Trial Balance Report, Unposted Vouchers, Posted Vouchers, Cancelled Vouchers.

|                            | Unit Tria             | l Balance - Monthly |               |                      |  |
|----------------------------|-----------------------|---------------------|---------------|----------------------|--|
| Unit Trial Balance Report  |                       |                     |               |                      |  |
| Unposted Vouchers=0        | Por                   | sted Vouchers=1     |               | Cancelled Vouchers=0 |  |
| Unit :*                    | GHAZIABAD BCU(GHZBE 🔻 | Month/Year          | ( <b>*</b>    | Feb/2018             |  |
| Token No.:*                | H171804589            | Entry Date:         |               | 02/02/2018           |  |
| Voucher No.:               |                       |                     |               |                      |  |
| Narration:                 | 4                     |                     |               |                      |  |
|                            |                       |                     |               |                      |  |
| Current Liability A/cs-L11 |                       | Debit: 0.00         | Credit: 0.00  |                      |  |
|                            |                       |                     |               |                      |  |
|                            |                       |                     |               |                      |  |
| Provision Accounts-L12     |                       | Debit: 0.00         | Credit: 0.00  |                      |  |
| Provision Accounts-L12     |                       | Debit: 0,00         | Credit : 0.00 |                      |  |

#### 3.1 Unit Trial Balance Report

This option is also available under Report Menu in the left side menu panel. Using this option you can print the trial balance submitted by you for any month.

|               |                                                                                        |                                                       | Trial Balance                                                                                                    |               |                                                                                                    |                                                                                                    |
|---------------|----------------------------------------------------------------------------------------|-------------------------------------------------------|----------------------------------------------------------------------------------------------------|---------------|----------------------------------------------------------------------------------------------------|----------------------------------------------------------------------------------------------------|
|               |                                                                                        | Unit/ Location GHAZ<br>Date To Feb/                   | IABAD BCU(GHZEE V                                                                                                    | Ledger(GL)All | •                                                                                                    |                                                                                                    |
|               |                                                                                        |                                                       | View Trial Balance Reset                                                                                                    |               |                                                                                                    |                                                                                                    |
|               |                                                                                        |                                                       |                                                                                                    |               |                                                                                                    | × 🗎                                                                                                    |
|               |                                                                                        |                                                       |                                                                                                    |               |                                                                                                    |                                                                                                    |
| anci<br>t/ D  | al Year: 2017-2018<br>ivision: GHAZIABAD B<br>S.No.                                    | CU(GHZBDBCU)<br>Code                                  | UP STATE BRIDGE CORPORATION LIMITED, GF <u>Trial Balance</u> Groups/ Sub Groups /                                                                                                    | HAZIABAD BCU  | Period from<br>Lec<br>Progre                                                                                               | to Feb/2018<br>dger(GL):All-<br>ssive                                                                                                    |
| nci<br>/ D    | al Year: 2017-2018<br>ivision: GHAZIABAD B<br>S.No.                                    | CU(GHZBDBCU)<br>Code                                  | UP STATE BRIDGE CORPORATION LIMITED, GF Trial Balance Groups/ Sub Groups /                                                                                                    | HAZIABAD BCU  | Period from<br>Lec<br>Progre<br>Debit                                                                                      | to Feb/2018<br>dger(GL):All-<br>ssive<br>Credit                                                                                                |
| / D           | al Year: 2017-2018<br>Ivision: GHAZIABAD B<br>S.No.                                    | CU(GHZBDBCU)<br>Code                                  | UP STATE BRIDGE CORPORATION LIMITED, G+     Trial Balance     Groups/ Sub Groups /     Subgroup Total                                                                                                    | HAZIABAD BCU  | Period from<br>Lec<br>Progre<br>Debit                                                                                      | to Feb/2018<br>dger(GL):All-<br>ssive<br>Credit<br>0                                                                                           |
| t/ D          | al Year: 2017-2018<br>Ivision: GHAZIABAD B<br>5.No.<br>1<br>2                          | CU(GHZBDBCU)<br>Code                                  | © UP STATE BRIDGE CORPORATION LIMITED, GH<br>Trial Balance Groups/ Sub Groups / SubGROUP TOTAL GROUP TOTAL GROUP TOTAL                                                                                                    | HAZIABAD BCU  | Period from<br>Lec<br>Debit<br>0                                                                                           | to Feb/2018<br>dger(GL):All-<br>ssive<br>Credit<br>0<br>0                                                                                      |
| anci<br>it/ D | al Year: 2017-2018<br>ivision: GHAZIABAD B<br>S.No.<br>1<br>2                          | CU(GHZBDBCU)<br>Code                                  | © UP STATE BRIDGE CORPORATION LIMITED, GH<br>Trial Balance Groups/ Sub Groups / SUBGROUP TOTAL GROUP TOTAL DEPOSIT WORK A/CS                                                                                                    | HAZIABAD BCU  | Period from<br>Lec<br>Progre<br>Debit<br>0<br>0                                                                            | to Feb/2018<br>dger(GL):All-<br>ssive<br>Credit<br>0<br>0                                                                                      |
| anci<br>it/ D | al Year: 2017-2018<br>Ivision: GHAZIABAD B<br>5.No.<br>1<br>2<br>3                     | CU(GHZBDBCU)<br>Code                                  | © UP STATE BRIDGE CORPORATION LIMITED, G<br>Trial Balance Groups/ Sub Groups / SUBGROUP TOTAL GROUP TOTAL DEPOSIT WORK A/CSDEPOSIT WORKS                                                                                                    | HAZIABAD BCU  | Period from<br>Lec<br>Debit<br>0<br>0                                                                                      | d to Feb/2018<br>dger(GL):All-<br>ssive<br>Credit<br>0<br>0                                                                                    |
| anci<br>it/ D | al Year: 2017-2018<br>Ivision: GHAZIABAD B<br>S.No.<br>1<br>2<br>3                     | Cu(GHZBDBCU)<br>Code                                  | © UP STATE BRIDGE CORPORATION LIMITED, GH<br>Trial Balance Groups/ Sub Groups / SUBGROUP TOTAL GROUP TOTAL DEPOSIT WORK A/CSDEPOSIT WORKS                                                                                                    | HAZIABAD BCU  | Period from<br>Lec<br>Debit<br>0<br>50000.00                                                                               | to Feb/2018<br>dger(GL):All-<br>ssive<br>Credit<br>0<br>0                                                                                      |
| anci<br>it/ D | al Year: 2017-2018<br>Ivision: GHAZIABAD B<br>S.No.<br>1<br>2<br>3<br>4                | CU(GHZBDBCU)<br>Code<br>                              | Oroups/ Sub Groups / Sub Groups / Sub G | HAZIABAD BCU  | Period from<br>Lec<br>Debit<br>0<br>50000.00<br>40000.00                                                                   | to Feb/2018<br>dger(GL):All-<br>ssive<br>Credit<br>0<br>0<br>0<br>0<br>0<br>0.00                                                               |
| anci<br>it/ D | al Year: 2017-2018<br>Ivision: GHAZIABAD B<br>5.No.<br>1<br>2<br>3<br>4<br>5           | Cu(GHZBDBCU)<br>Code<br>E110101<br>E110102<br>E110111 | Oroups/ Sub Groups / Sub Groups / Sub Groups / Sub Groups / Sub Groups / Sub Groups / Sub Groups / Sub Group total.     GROUP TOTAL     DEPOSIT WORK A/CS    DEPOSIT WORKS    MATERIAL CONSUMED    CONNEUMABLE STORES    OWNERSHIP CHARGES PROVISION                                                                                                    | HAZIABAD BCU  | Period from<br>Le:<br>Progre<br>Debit<br>0<br>0<br>0<br>0<br>0<br>0<br>0<br>0<br>0<br>0<br>0<br>0<br>0                     | to Feb/2018<br>dger(GL):All-<br>ssive<br>Credit<br>0<br>0.00<br>0.00<br>90000.00                                                               |
| it/ D         | al Year: 2017-2018<br>Vision: GHAZIABAD B<br>S.No.<br>1<br>2<br>3<br>4<br>5<br>6       | Cu(GHZBDBCU)<br>Code<br>E110101<br>E110102<br>E110111 | UP STATE BRIDGE CORPORATION LIMITED, GA<br><u>Irial Balance</u> Groups/ Sub Groups /      SUBGROUP TOTAL     GROUP TOTAL     DEPOSIT WORK A/CS    DEPOSIT WORKS    MATERIAL CONSUMED    CONSUMABLE STORES    OWNERSHIP CHARGES PROVISION     SUBGROUP TOTAL     SUBGROUP TOTAL                                                                                                    | HAZIABAD BCU  | Period from<br>Lec<br>Progre<br>0<br>0<br>50000.00<br>40000.00<br>0.00<br>90000                                            | to Feb/2018<br>dger(GL):All-<br>ssive<br>Credit<br>0<br>0.00<br>0.00<br>90000.00<br>90000.00                                                   |
| anci<br>it/ D | al Year: 2017-2018<br>ivision: GHAZIABAD B<br>5.No.<br>1<br>2<br>3<br>4<br>5<br>6<br>7 | Cu(GHZBDBCU)<br>Code<br>E110101<br>E110102<br>E110111 | UP STATE BRIDGE CORPORATION LIMITED, GH<br>Irial Balance     Groups/ Sub Groups /<br>SUBGROUP TOTAL     GROUP TOTAL     DEPOSIT WORKS                                                                                                    | HAZIABAD BCU  | Period from<br>Lec<br>Debit<br>0<br>0<br>0<br>0<br>0<br>0<br>0<br>0<br>0<br>0<br>0<br>0<br>0<br>0<br>0<br>0<br>0<br>0<br>0 | to Feb/2018<br>dger(GL):All-<br>ssive<br>Credit<br>0<br>0<br>0<br>0<br>0<br>0<br>0<br>0<br>0<br>0<br>0<br>0<br>0<br>0<br>0<br>0<br>0<br>0<br>0 |

The trial balance can be printed on the printer or it can be saved in an Excel file by using two buttons shown in the screen.

#### 3.2 Unposted vouchers=n1

Posted vouchers=n2

Cancelled vouchers=n3

These options are provided on top of the trial balance screen to view the vouchers you have already entered in the system.

Unposted vouchers are those trial balances which are only saved (not posted). These can be called on screen and modified and then posted. The count of such vouchers is shown as n1.

Posted vouchers are those trial balances which have been posted (locked) by you.

Cancelled vouchers are those vouchers which have been aborted by you.

## Step 4 – Other Utilities

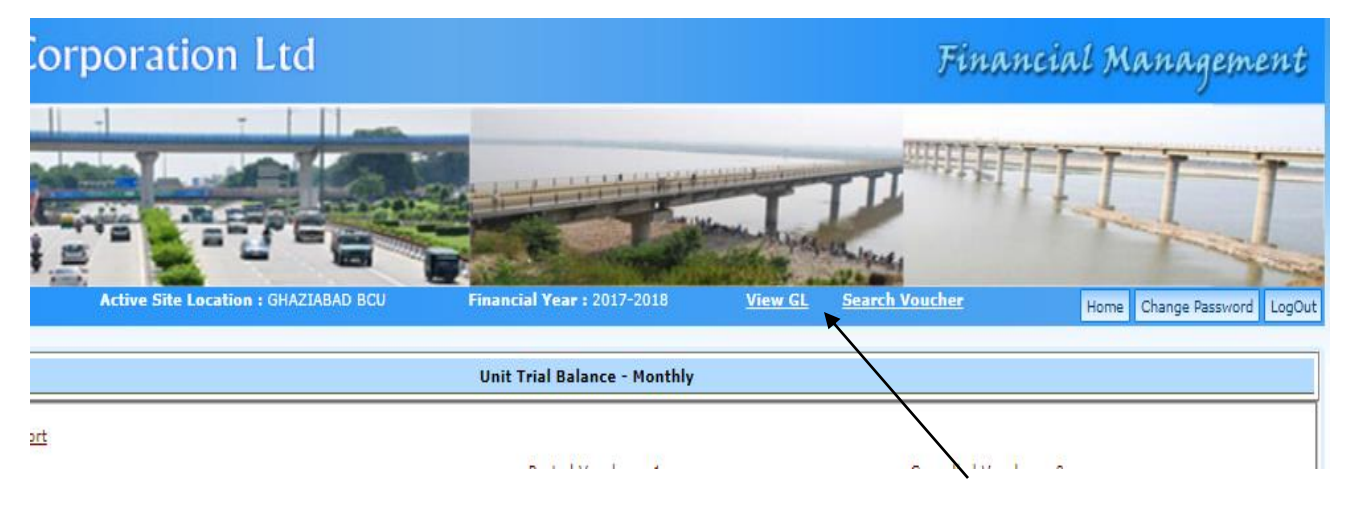

Some other utilities are available in the top bar of the screen. These are – View GL, Search Voucher, Change Password and Logout.

4.1 View GL gives you a facility to view complete chart of account.

4.2 Search voucher can be used to search your desired voucher based on multiple criteria. This is useful when you have entered a large number of vouchers and want to search a voucher on a search criteria.

4.3 Change password should be used occasionally and specially the first time when you are allotted a login password. This option will ask your current password and then ask you to type your new password twice.

4.4 Logout option is to close the session.